## **Hike for Hospice 2020**

Sunday, May 3, 2020 Couchiching Beach Park, Pavilion 1 In support of Mariposa House Hospice & Hospice Orillia

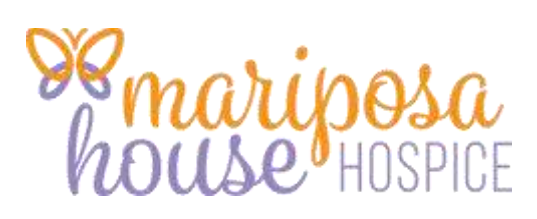

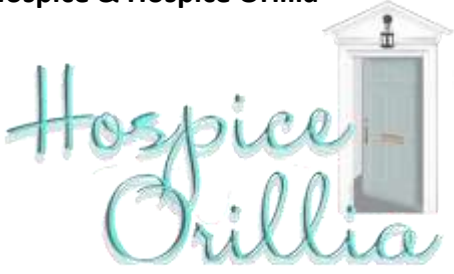

### **Online Giving Page**

### Instructions

Thank you for your interest in the Hike for Hospice in support of Hospice Orillia and Mariposa House Hospice. To begin collecting online pledges you will need to create an online giving page. Below you will find instructions on how to create your online giving page; to begin you will choose if you will be creating a team, joining a team or joining as an individual. To create a team, please see the **"Team Registration**" on page two; to join a team, please see the **"Join a Team**" section on page 9; and to join as an individual see the **"Individual Registration**" section on page 14.

#### Please note:

- Registration will open at 1:00 pm with the Hike beginning at 2:00pm.
- Participants are asked to arrive prior to 1:00 pm and bring with them any cash/cheque pledges they have collected.
- All cheques should be written out to Hospice Orillia.
- Please bring a reusable water bottle with you as there will be water stations set up along the Hike.
- All minors MUST have a parent or guardian sign the waiver prior to the Hike beginning. If the parent/guardian is unable to attend the Hike the participant may bring the signed waiver with them and submit it at the registration table.
- Prizes will be awarded following the last participant crosses the finish line.

### https://www.canadahelps.org/en/charities/hospice-orillia/p2p/Hike2020/

## **Team Registration**

Step 1. Click on the "Create a Team" button

| Hike                                                                                                    | for Hospice 2020<br>HOSPICE ORILLIA                                                                                  |                                                                             |                             |
|----------------------------------------------------------------------------------------------------|----------------------------------------------------------------------------------------------------|-----------------------------------------------------------------------------|-----------------------------|
| Hike fo<br>Hospice Orill                                                                                                    | r Hospic<br>in support of<br>ia & Mariposa Ho                                                                        | e 2020                                                                      |                             |
| Sunday, May 3, 2020                                                                                                    | Registration 1:00 pm   Co                                                                                            | Dorate Now                                                                  | Click on 'Create<br>a Team' |
| 3 months, 2 weeks REMAINING                                                                                                    | Campaign Ends May 3, 2020                                                                                            | Share this                                                                  |                             |
| Q. Find a Team or Person                                                                                                    | JB. Create a Team                                                                                                    | 上 Join as an Individual                                                     | 1                           |
| Campaign Teams (1) Participant                                                                                                    | s (2)                                                                                                    |                                                                             |                             |
| Hike for Hospice 2020<br>On the first Sunday of May each year, Hospices across<br>aimed to raise much-needed funds for hospice palliative<br>that Hospice Palliative Care offers those who are ill, dyi | the country participate in the "Hike for Hospice<br>care in Canada, and to increase awareness of<br>ng and grieving. | ". The Hike is a national campaign<br>f the services, supports and benefits |                             |

Step 2. Complete your contact information.

| ніке то                      | r Hospice 202                             | U        |
|------------------------------|-------------------------------------------|----------|
|                              | in support of                             | Bill     |
|                              |                                           |          |
| Join Hike for Hos            | spice 2020                                |          |
| It's easy! Follow the simple | steps. In minutes, you'll be ready to get |          |
| started making a real differ | ence.                                     |          |
|                              |                                           | =        |
| EMAIL*                       |                                           |          |
| Your email address           | _                                         |          |
| ACCOUNT TYPE                 |                                           |          |
| Personal                     | F.w.                                      |          |
|                              |                                           | 20       |
| COMPANY NAME                 |                                           | 90       |
| Enter a company name         |                                           |          |
| FIRST NAME                   | LAST NAME                                 |          |
| Your first name              | Your last name                            |          |
| ADDRESS                      |                                           |          |
| Your address                 |                                           |          |
|                              |                                           | <i>k</i> |
|                              |                                           |          |

se enter your information. If nave donated through adahelps.org re you will be ed for your ord, if you can emember your rd you will need lest for it to be set prior to nuing. If this is irst time using ahelps.org you asked to set a assword.

| I, hereby agree to indemnify and hold Hospice Orillia (including their<br>board of directors, employees and volunteers) and Mariposa House<br>Hospice (including their board of directors, employees and<br>volunteers) harmless from any and all liability (personal, physical<br>and/or financial) related to the participation in a Hike for Hospice<br>Palliative Care awareness and fundraising event to be held in the city<br>of Orillia in the province of Ontario. This event is scheduled to take<br>place on Sunday, May 3, 2020.<br>PLEASE NOTE: For participants who are under the age of 18 a<br>By clicking here I agree that I have read and agree to the above<br>liability waiver. | Be sure to read the<br>entire waiver prior<br>to clicking<br>continue. <b>Please</b><br><b>note:</b> All minors<br>will require a<br>waiver signed by a<br>parent/guardian on<br>the day of the Hike. |
|----------------------------------------------------------------------------------------------------|----------------------------------------------------------------------------------------------------|
| T-SHIRT SIZE                                                                                                    |                                                                                                    |
| Select                                                                                                    | Choose your t-shirt size.                                                                                                    |
| DATE OF BIRTH*                                                                                                    | Enter your date of birth.<br>Choose a name for your<br>personal page (ie. Help                                                                                                    |
| Create a page name                                                                                                    | Amanda support Hospice in<br>Orillia)                                                                                                    |
| YOUR TEAM'S NAME*                                                                                                    |                                                                                                    |
| Create a page name                                                                                                    | Choose a name for your team page (ie. The 'A' Team for                                                                                                    |
| EVENT                                                                                                    |                                                                                                    |
| Select an answer  Sign me up for charity communications                                                                                                    | Choose "Hike for Hospice"<br>from Drop Down                                                                                                    |
| Continue                                                                                                    | Click Continue                                                                                                    |

#### Step 3 – Share your team page

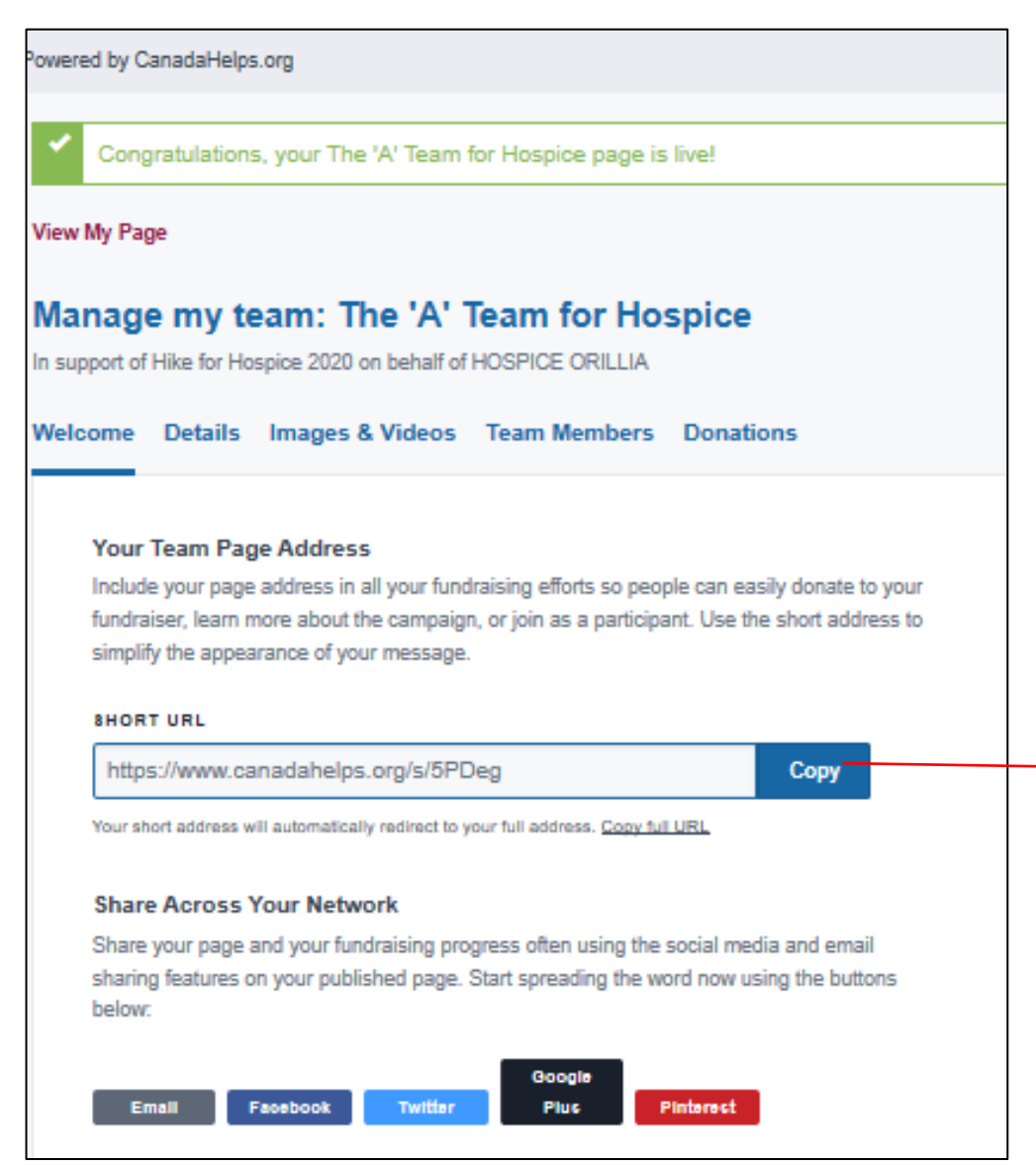

Click on 'Copy"

This makes it so you can now 'paste' the url into an email or social media post to share your teams fundraising page. Or continue to step 5 to share your personal fundraising page.

#### Step 4 - Start raising funds!!!

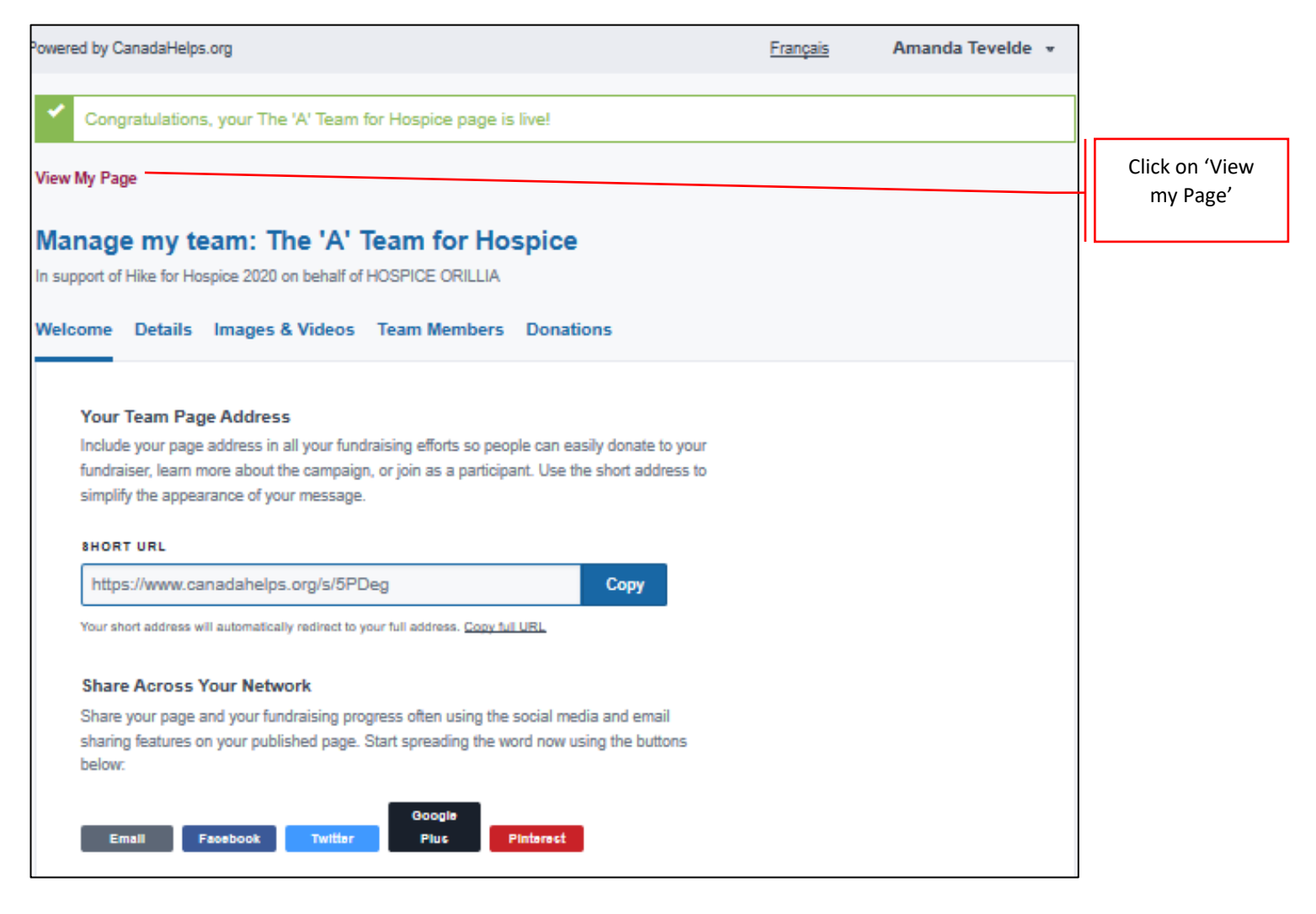

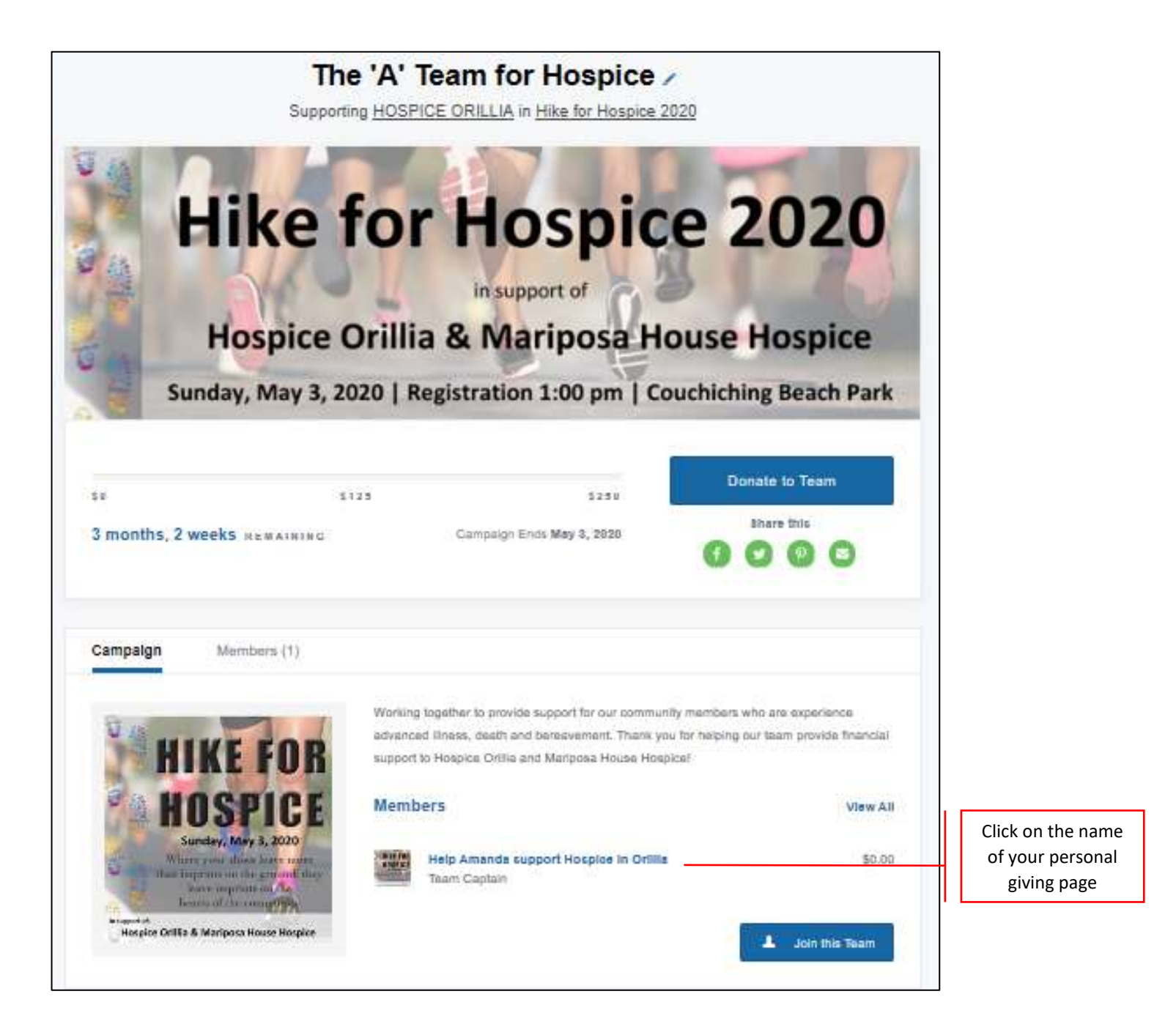

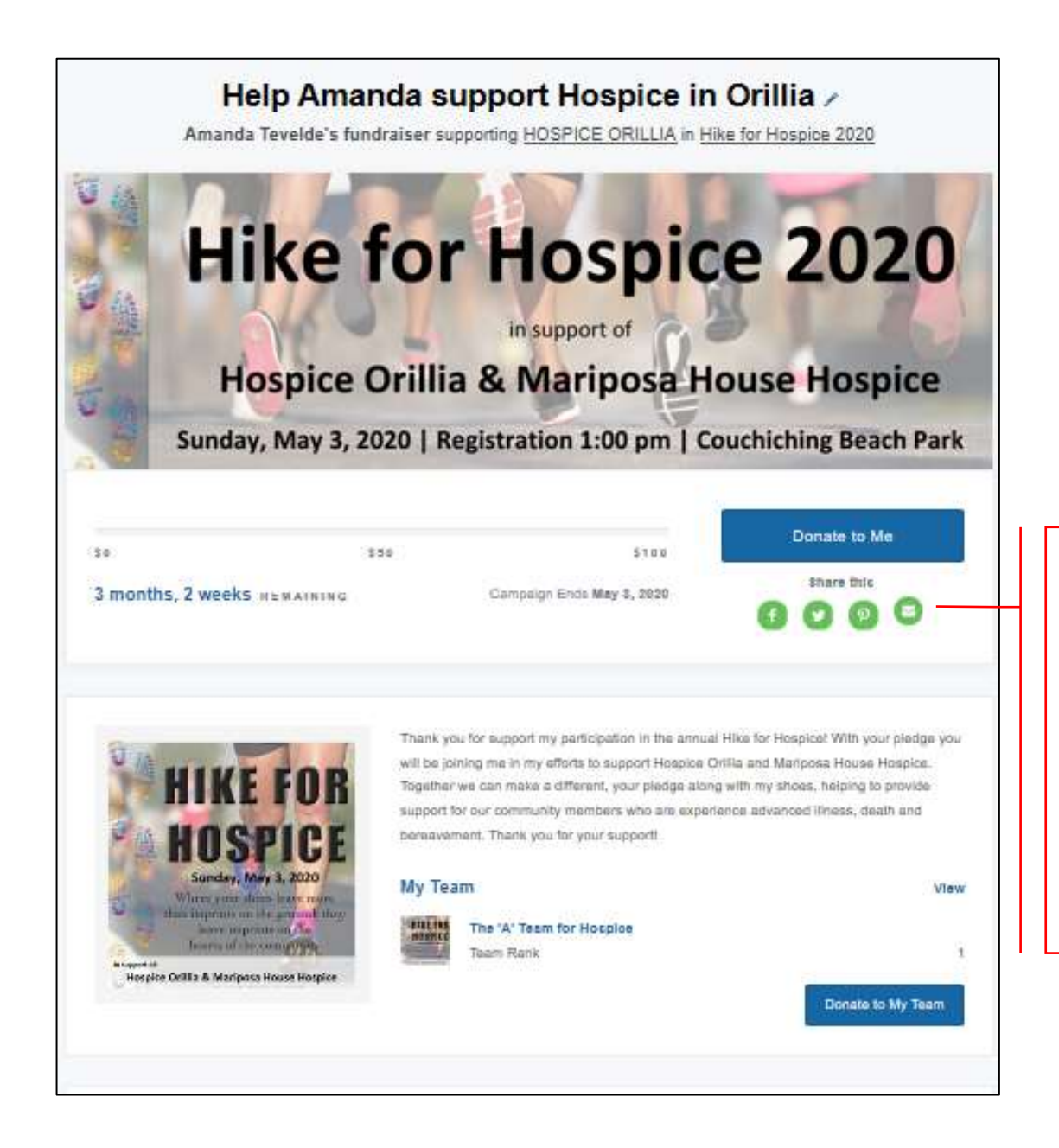

Choose how you would like to share your giving page. Choose the envelope to email the giving page to your friends and family.

(Alternatively you can also copy of the url from your address bar at the top of your web browser and sent that to your friends and family from your own email program)

Should you require any further assistance please call Amanda Tevelde at 705-325-0505 ext 107.

### Join a Team

### Step 1. Find a team to join

| Hike<br>Hospice                                                                                                    | for H                                                                                                    | Iospi<br>support of<br>Mariposa I                                                                                                    | ce 20                                                                                                    | 920<br>spice                    |           |                         |  |
|----------------------------------------------------------------------------------------------------|----------------------------------------------------------------------------------------------------|----------------------------------------------------------------------------------------------------|----------------------------------------------------------------------------------------------------|---------------------------------|-----------|-------------------------|--|
| Sunday, May 3, 2<br>so st<br>3 months, 2 weeks REMAINING                                                                                                    | 020   Registra                                                                                                    | 000 pm           005,000           000 pm           000 pm           0 | Couchiching B<br>Donate<br>Share 1                                                                                                    | each Park<br>Now<br>his<br>2    |           |                         |  |
| Q. Find a Team <del>or Person</del>                                                                                                    | alla. Crea                                                                                                    | te a Team                                                                                                    | 👗 Join as a                                                                                                    | n Individual                    |           | Click on<br>Find a Team |  |
| On the first Sunday of May each year, Hospir<br>aimed to raise much-needed funds for hospir<br>that Hospire Palliative Care offers those who                                                                                                    | ces across the country par<br>ce palliative care in Canad<br>are ill, dying and grieving                                                                                            | rticipate in the "Hike for Hosp<br>Ia, and to increase awarenes<br>I-                                                                                                    | pice". The Hike is a nation<br>iss of the services, support                                                                                     | nal campaign<br>is and benefits |           |                         |  |
| On the first Sunday of May each year, Hospi<br>aimed to raise much-needed funds for hospi<br>that Hospice Palliative Care offers those who<br>has the spice Palliative Care offers those who<br>has been been been been been been been bee                                                                  | Hike for Ho<br>HOSPICE                                                                                                    | rticipate in the "Hike for Hosp<br>la, and to increase awareness<br>period sprice 2020<br>E ORILLIA                                                                                                    | pice". The Hike is a nation<br>as of the services, support                                                                                      | tal campaign<br>s and benefits  | <br>      |                         |  |
| on the first Sunday of May each year, Hospi<br>aimed to raise much-needed funds for hospis<br>that Hospice Palliative Care offers those who<br>Hospice Offers<br>Hospice Offers<br>Sunday, May 3, 20                                                                                                    | es across the country pai<br>e palliative care in Canad<br>are III. dying and grieving<br>Hike for Ho<br>HOSPICE<br>FOR H<br>Orillia & N<br>D20   Registra                          | ticipate in the "Hike for Hosp<br>a, and to increase awareness<br>ospice 2020<br>c ORILLIA<br>OSPICE 2020<br>support of<br>Mariposa H<br>tion 1:00 pm   0                                                                                                    | pice". The Hike is a nation<br>as of the services, support<br>ce 20<br>House Ho<br>Couchiching B                                                | al campaign<br>s and benefits   |           |                         |  |
| On the first Sunday of May each year, Hospi<br>aimed to raise much-needed funds for hospi<br>that Hospice Palliative Care offers those who<br>Fill<br>Fill<br>Fill<br>Fill<br>Fill<br>Fill<br>Fill<br>Fi                                                                                                    | es across the country pai<br>e palliative care in Canad<br>are ill, dying and grieving<br>Hike for Ho<br>HOSPICE<br>FOR H<br>in<br>Drillia & N<br>D20   Registra<br>r.see           | tion 1:00 pm   0                                                                                                    | pice". The Hike is a nation<br>as of the services, support<br>the services, support<br>cee 20<br>House Ho<br>Couchiching B<br>Donate<br>Share t | al campaign<br>s and benefits   |           |                         |  |
| On the first Sunday of May each year, Hospin<br>aimed to raise much-needed funds for hospic<br>that Hospice Palliative Care offers those who<br>File<br>Compared to the palliative Care offers those who<br>File<br>Sunday, May 3, 200<br>10 \$17<br>3 months, 2 weeks REMAINING<br>C Find a Team or Person | es across the country par<br>te palliative care in Canad<br>a re ill, dying and grieving<br>Hike for Ho<br>HOSPICE<br>FOR H<br>Drillia & N<br>D20   Registra<br>Campu<br>213. Creat | tiopate in the "Hike for Hosp<br>la, and to increase awareness<br>ospice 2020<br>CORILLIA<br>OSCALIA<br>OSCALIA<br>Support of<br>Mariposal<br>tion 1:00 pm   0<br>S15,000<br>aign Ends May 3, 2020                                                                                                    | pice". The Hike is a nation<br>as of the services, support<br>cee 200<br>House Ho<br>Couchiching B<br>Donate<br>Share t<br>Share t<br>Share t   | al campaign<br>s and benefits   | Enter the | e team<br>ou are        |  |

| H                                     | ike for                         | HOSPI<br>in support of<br>a & Mariposa | ce 2020<br>House Hospice |                                                |
|---------------------------------------|---------------------------------|----------------------------------------|--------------------------|------------------------------------------------|
| <sup>10</sup><br>3 months, 2 wee      | \$17,500<br><b>ks</b> remaining | 008,000<br>Campaign Ends May 3, 2020   | Donate Now<br>Share this |                                                |
| Q, Find a Team                        | or Person                       | JLS Create a Team                      | ⊥ Join as an Individual  |                                                |
| The A Team Page Name                  |                                 | Select -                               | Search Cancel            | Click on the team<br>you would like to<br>ioin |
| Page Name<br>The 'A' Team for Hospice |                                 |                                        | Page Type<br>Feam Page   | Jonn.                                          |

| Hik                                                                                                   | e for                         | Hospic<br>in support of<br>a & Mariposa Ho                                                                                             | e 2020<br>ouse Hospice                                                               |                |
|----------------------------------------------------------------------------------------------------|-------------------------------|----------------------------------------------------------------------------------------------------|--------------------------------------------------------------------------------------|----------------|
| Sunday, Ma                                                                                            | y 3, 2020   R                 | egistration 1:00 pm   Co                                                                                                    | ouchiching Beach Park                                                                |                |
| 0                                                                                                    | \$125                         | \$260                                                                                                    | Donate to Team                                                                       |                |
| months, 2 weeks REMAN                                                                                 | NING                          | Campaign Ends May 3, 2020                                                                                                    | Share this                                                                           |                |
| Campaign Members (                                                                                    | 1)                            |                                                                                                    |                                                                                      |                |
| HIKE FO                                                                                               | Working<br>advance<br>support | together to provide support for our commun<br>d illness, death and bereavement. Thank yo<br>to Hospice Orillia and Mariposa House Hosp | ity members who are experience<br>su for helping our team provide financial<br>sice! |                |
| HOSPI                                                                                                 | CE Memb                       | ers                                                                                                    | View All                                                                             |                |
| Sunday, May 3, 20<br>Where your shores leave<br>then supprists on the group<br>leave supprists on the | 20<br>mare<br>E shey          | Help Amanda support Hospice in Orillia<br>Team Captain                                                                                 | \$0.00                                                                               | Click on       |
| Hospice Orillia & Mariposa House H                                                                    | ospice                        |                                                                                                    | 1 Join this Team                                                                     | Join this Team |

Step 2. Complete your contact information.

| TIKE IO                                                                              | in support of                                      | 5 |
|--------------------------------------------------------------------------------------|----------------------------------------------------|---|
| Join Hike for Hos<br>It's easy! Follow the simple<br>started making a real different | steps. In minutes, you'll be ready to get<br>ence. |   |
| EMAIL*                                                                               |                                                    |   |
| Your email address                                                                   |                                                    |   |
| ACCOUNT TYPE                                                                         |                                                    |   |
| Personal                                                                             | 1 💌                                                |   |
| COMPANY NAME                                                                         |                                                    |   |
| Enter a company name                                                                 |                                                    |   |
| FIRST NAME                                                                           | LAST NAME                                          |   |
| Your first name                                                                      | Your last name                                     |   |
| ADDRESS                                                                              |                                                    |   |
| Your address                                                                         |                                                    |   |
|                                                                                      |                                                    |   |

Please enter your ntact information. If you have donated through Canadahelps.org before you will be asked for your assword, if you can ot remember your ssword you will need request for it to be reset prior to ontinuing. If this is our first time using anadahelps.org you vill be asked to set a password.

| Volunteers) harmless from any and all liability (personal, physical<br>and/or financial) related to the participation in a Hike for Hospice<br>Palliative Care awareness and fundraising event to be held in the city<br>of Orillia in the province of Ontario. This event is scheduled to take<br>place on Sunday, May 3, 2020.<br>PLEASE NOTE: For participants who are under the age of 18 a<br>parent or guardian must sign a release form which can be | Be sure to read the<br>entire waiver prior to<br>clicking continue.<br><b>Please note:</b> All minors<br>will require a waiver<br>signed by a<br>parent/guardian on the<br>day of the Hike. |
|----------------------------------------------------------------------------------------------------|----------------------------------------------------------------------------------------------------|
| downloaded from www.hospiceorillia.ca/hike2020. To have a copy By clicking here I agree that I have read and agree to the above liability waiver. T-SHIRT SIZE Select                                                                                                    | Choose vour t-shirt size.                                                                                                    |
| DATE OF BIRTH*                                                                                                    | Enter date of birth.                                                                                                    |
| YOUR PERSONAL FUNDRAISING PAGE NAME* Create a page name EVENT                                                                                                    | Choose a name for<br>your personal page (ie.<br>Help Amanda support<br>Hospice in Orillia)                                                                                                  |
| Select an answer  Select an answer  Sign me up for charity communications                                                                                                    | Choose "Hike for Hospice"<br>from Drop Down                                                                                                    |
| Continue                                                                                                    | Click Continue                                                                                                    |

### Step 3. Start collecting pledges!!

| •                                                                   |
|---------------------------------------------------------------------|
|                                                                     |
|                                                                     |
|                                                                     |
|                                                                     |
| Click on 'Copy"                                                     |
| now 'paste' the url into                                            |
| an email or social media<br>post to share your<br>fundraising page. |
|                                                                     |

Should you require any further assistance please call Amanda Tevelde at 705-325-0505 ext 107.

## Register as an Individual

#### Step 1. Click on 'Join as an Individual'

|                                                               |                                                                        | Hike f                                                                 | OF HOSPICE 2020<br>HOSPICE ORILLIA                                                                   |                                                                                  |     |                                   |
|---------------------------------------------------------------|------------------------------------------------------------------------|------------------------------------------------------------------------|----------------------------------------------------------------------------------------------------|----------------------------------------------------------------------------------|-----|-----------------------------------|
| Su                                                            | Hike<br>Hospic                                                         | e for<br>ce Orillia                                                    | HOSPIC<br>in support of<br>a & Mariposa H<br>egistration 1:00 pm                                     | ce 2020<br>House Hospice                                                         | D)  |                                   |
| sa<br>3 months, 2 r                                           | weeks newaini                                                          | \$17,500<br>NG                                                         | \$35,euu<br>Campaign Ends May 3, 2020                                                                | Donate Now<br>thare this                                                         |     |                                   |
| Q, Find a T                                                   | leam or Person                                                         |                                                                        | 48. Croole a Team                                                                                    | 🛓 Join as an Individual                                                          |     | Click on Join as<br>an Individual |
| Campaign                                                      | Teams (1)                                                              | Participants (                                                         | 1)                                                                                                   |                                                                                  |     |                                   |
| Hike for Hosp                                                 | pice 2020                                                              |                                                                        |                                                                                                    |                                                                                  |     |                                   |
| On the first Sunda<br>elmed to raise mu<br>that Hospice Pails | ay of May each year,<br>uch-needed funds for<br>lative Care offers tho | Hospices across the<br>hospice paliative ca<br>se who are III, dying : | country participate in the "Hike for Hosp<br>re in Canada, and to increase awarenes<br>and grieving. | ice". The Hike is a national campaign<br>a of the services, supports and benefit | 1.  |                                   |
| This year Maripos                                             | sa House Hospice an                                                    | d Hospice Orlina will                                                  | once again work together to ensure that                                                              | the community of Orilla will have acco                                           | 254 |                                   |
| to the quality of or                                          | are they not only nee                                                  | d but deserve throug                                                   | h their life journey.                                                                                |                                                                                  |     |                                   |
| Hite Route Couche                                             | ching Baach Park, Pi                                                   | to Turthoos Park -In                                                   | to the Milesium Trail from others!                                                                   |                                                                                  |     |                                   |
| Posto May line of                                             | and any measure of the                                                 | ar rannape riera, aro                                                  | of an manufacture state (man attend)                                                                 |                                                                                  |     |                                   |

### Step 2. Complete the information as listed.

| Hike for<br>Join Hike for Hos<br>It's easy! Follow the simple<br>started making a real differ | The support of the support of the su | 20<br>Please enter your                                     |
|-----------------------------------------------------------------------------------------------|----------------------------------------------------------------------------------------------------|-------------------------------------------------------------|
| EMAIL*                                                                                        |                                                                                                    | contact information<br>If you have donated                  |
| Your email address                                                                            |                                                                                                    | Canadahelps.org                                             |
| ACCOUNT TYPE                                                                                  |                                                                                                    | before you will be<br>asked for your<br>password, if you ca |
| Personal                                                                                      | P                                                                                                    | not remember you                                            |
| COMPANY NAME                                                                                  |                                                                                                    | password you will<br>need to request for                    |
| Enter a company name                                                                          |                                                                                                    | to be reset prior to                                        |
| FIRST NAME                                                                                    | LAST NAME                                                                                                    | your first time usin<br>Canadahelps.org yo                  |
| Your first name                                                                               | Your last name                                                                                                    | will be asked to set                                        |
| ADDRESS                                                                                       |                                                                                                    | password.                                                   |
| Your address                                                                                  |                                                                                                    |                                                             |
| ADDRESS LINE 2                                                                                |                                                                                                    |                                                             |
| Address Line 2                                                                                |                                                                                                    |                                                             |

| LIABILITY WAIVER         Hospice (including their board or directors, employees and volunteers) harmless from any and all liability (personal, physical and/or financial) related to the participation in a Hike for Hospice         Palliative Care awareness and fundraising event to be held in the city of Orillia in the province of Ontario. This event is scheduled to take place on Sunday, May 3, 2020.         PLEASE NOTE: For participants who are under the age of 18 a parent or guardian must sign a release form which can be downloaded from www.hospiceorillia.ca/hike2020. To have a copy | Be sure to read the<br>entire waiver prior to<br>clicking continue.<br><b>Please note:</b> All minors<br>will require a waiver<br>signed by a<br>parent/guardian on the<br>day of the Hike. |
|----------------------------------------------------------------------------------------------------|----------------------------------------------------------------------------------------------------|
| <ul> <li>By clicking here I agree that I have read and agree to the above liability waiver.</li> <li>T-SHIRT SIZE</li> <li>Select</li> </ul>                                                                                                    | Choose your t-shirt size.                                                                                                    |
| DATE OF BIRTH*                                                                                                    | Enter date of birth.                                                                                                    |
| YOUR PERSONAL FUNDRAISING PAGE NAME*         Create a page name         EVENT                                                                                                    | your personal page (ie.<br>Help Amanda support<br>Hospice in Orillia)                                                                                                    |
| Select an answer  Select an answer  Sign me up for charity communications                                                                                                    | Choose "Hike for Hospice"<br>from Drop Down                                                                                                    |
| Continue                                                                                                    | Click Continue                                                                                                    |

#### 3. Start collecting pledges!!

| Powered by CanadaHelps.org                                                                                                    | Français | Zachary Montgomery 👻 |                                             |
|----------------------------------------------------------------------------------------------------|----------|----------------------|---------------------------------------------|
| Congratulations, your Hiking my way to support Hospice in Orillia! page is live!                                                                                                    |          |                      | ]                                           |
| View My Page                                                                                                    |          |                      |                                             |
| Hiking my way to support Hospice in Orillia!<br>In support of Hike for Hospice 2020 on behalf of HOSPICE ORILLIA<br>Welcome Details Images & Videos Donations                                                                                                   |          |                      |                                             |
| Your Page Address<br>Include your page address in all your fundraising efforts so people can easily donate to your<br>fundraiser, learn more about the campaign, or join as a participant. Use the short address to<br>simplify the appearance of your message. |          |                      |                                             |
| SHORT URL<br>https://www.canadahelps.org/me/ceekW7U Copy                                                                                                    |          |                      | Click on 'Copy"<br>This makes it so you can |
| Your short address will automatically redirect to your full address. Copy full URL an email post to                                                                                                    |          |                      | an email or social media                    |
| Share Across Your Network                                                                                                    |          |                      | fundraising page                            |
| Share your page and your fundraising progress often using the social media and email                                                                                                    |          |                      |                                             |
| sharing features on your published page. Start spreading the word now using the buttons                                                                                                    |          |                      |                                             |

Should you require any further assistance please call Amanda Tevelde at 705-325-0505 ext 107.

# On behalf of Hospice Orillia and the Mariposa House Hospice, thank you for registering for the 2020 Hike for Hospice!